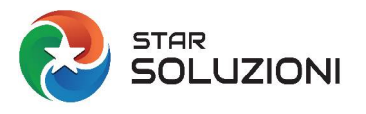

## ISTRUZIONI PER IL CARICAMENTO/AGGIORNAMENTO DEI CERTIFICATI IN CORA WEB

| Per aggiornare i certificati nel programma CORA Web seguire queste istruzioni:                                                                                                    |                                                                                                    |
|----------------------------------------------------------------------------------------------------|----------------------------------------------------------------------------------------------------|
| 05351700017       STAR SOLUZIONI ADFSAD FDSAF       MILANO       MI       S0039190       05/10/2025       CONTACT@STARSOLUZIONI.IT       Image: Contract@starsoluzioni.it         Image: Contract@starsoluzioni.it       Persona fisica       Image: Contract@starsoluzioni.it       Image: Contract@starsoluzioni.it <td>1) cliccare sull'icona DETTAGLIO<br/>del soggetto e poi sul bottone<br/>CARICA</td> | 1) cliccare sull'icona DETTAGLIO<br>del soggetto e poi sul bottone<br>CARICA                             |
| Caricamento file                                                                                                    | 2) selezionare dove sono <u>TUTTI</u><br><u>E TRE</u> i file dei certificati<br>rinnovati e premere APRI |
| CREMICINA CR 50003460 18/12/2002 consustants<br>MILANO<br>MILANO<br>CORRETTAMENTE CONTACTUS<br>CONSULCTUS<br>S0029190<br>Consultication                                                                                                    | 3) si riceverà il messaggio di<br>caricamento corretto                                                   |
| Certificati Numero accreditamento SED Perswood di protessore Data di sci<br>Scologi 20 Comunicazioni Inditizzo email e cui ricevere quanto generato da CORA CONTACTISTARSCUZIONUT  Desse des protesto da CORA CONTACTISTARSCUZIONUT                                                                                                    | 4) aggiornare se necessario la<br>password dei certificati e poi<br>premere il bottone VERIFICA          |

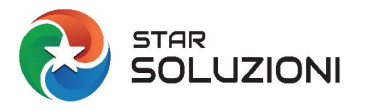

## ISTRUZIONI PER IL CARICAMENTO/AGGIORNAMENTO DEI CERTIFICATI IN CORA WEB

| ESITO VERIFICA CERTIFICATI                 | <ul> <li>5) la verifica controlla la</li> </ul> |
|--------------------------------------------|-------------------------------------------------|
|                                            | password, la scadenza, la chiave                |
| DATA SCADENZA-                             | pubblica e il soggetto:                         |
| 5/10/2025                                  | L cortificati cono caricati                     |
| PASSWORD:                                  |                                                 |
| CORRETTA                                   | correttamente e verificati.                     |
| CHIAVE PUBBLICA:                           |                                                 |
| 4096 bits (nessun aggiornamento richiesto) |                                                 |
| Soggetto:                                  |                                                 |
| Codice fiscale corretto                    |                                                 |
|                                            |                                                 |
| 17                                         |                                                 |
| Chiu                                       | 2x                                              |